## Supplementary information

3KDE195041R3901 Rev. D

# **Driver FSM4000-HART**

**Electromagnetic Flowmeter** 

## Content

| Device - Revision Record / What is new?<br>Hardware<br>Software    | <b>. 1</b><br>1<br>1                                                                                                    |
|--------------------------------------------------------------------|----------------------------------------------------------------------------------------------------|
| DTM - Engineer IT Device Type Manager<br>Supported devices         | <b>. 1</b><br>1                                                                                                    |
| Version record / What is new?<br>Requirements                      | 1<br>2                                                                                                    |
| PC-Hardware, Operating system<br>Frame application / compatibility | 2                                                                                                    |
| Installation and configuration                                     | 2                                                                                                    |
| Uninstall instructions                                             | 2                                                                                                    |
| Known problems and limitations                                     | 2                                                                                                    |
| Licensing the DTM                                                  | 2<br>2                                                                                                    |
|                                                                    | Device - Revision Record / What is new?<br>Hardware<br>Software.<br>DTM - Engineer IT Device Type Manager<br>Supported devices.<br>Version record / What is new?<br>Requirements<br>PC-Hardware, Operating system<br>Frame application / compatibility<br>Installation and configuration<br>Installation.<br>Uninstall instructions.<br>Update- / Upgrade instructions<br>Known problems and limitations.<br>How to get the Software (driver)?<br>Licensing the DTM. |

\*) DTM400 Bundle Supplement Info is available on the data medium \documentation or latest in www.abb.com/fieldbus. Enter here in the search field following No. "3KXD801400R3901"

## 1 Device - Revision Record / What is new?

## 1.1 Hardware

All released Hardware with Hardware revision  $\mathsf{B.xx}$  and  $\mathsf{C.xx}$ 

#### 1.2 Software

| Released<br>Revision | Released<br>Date | Remarks                                                                                                    |  |
|----------------------|------------------|----------------------------------------------------------------------------------------------------|--|
| B.10                 | 12/2003          | First release                                                                                                    |  |
| B.14                 | 11/2004          | Bugfix                                                                                                    |  |
| B.20                 | 10/2005          | Added Turkish as new language.<br>Added error E (DC too high)<br>Updated flowmeter sensor<br>10D1462/72.                                                 |  |
| B.22                 | 02/2006          | Always display the flowrate with 4 decimal places.                                                                                                    |  |
| B.30                 | 03/2007          | Menu item for noise reduction<br>Menu item Meter factor<br>Support for flowmeter sensor<br>SE21, DN 1 DN 2                                               |  |
| B.31                 | 09/2007          | Hardware compatibility for C-level hardware                                                                                                    |  |
| B.32                 | 12/2007          | Improved totalizer management                                                                                                    |  |
| B.33/B.34            | 01-02/2008       | Improved FRAM management                                                                                                    |  |
| C.10                 | 09/2008          | Extended diagnostic functions.<br>Extended noise reduction by 2<br>more levels.Software supports<br>external zero point adjustment via<br>contact input. |  |

## 2 DTM - Engineer IT Device Type Manager

#### 2.1 Supported devices

- FSM4000 with device Software revision >= B.10
- and >= C.10

## 2.2 Version record / What is new?

| Released<br>Version | Released<br>Date | DTM<br>LIBRARY<br>Version | Remarks                                                   |
|---------------------|------------------|---------------------------|-----------------------------------------------------------|
| 01.01.03            | 23.03.2003       | - / -                     | First release                                             |
| 01.01.04            | 18.05.2004       | - / -                     | Several Caption and<br>parameter description<br>corrected |
| 01.01.04            | 08/2005          | - / -                     | Silent Setup implemen-<br>tiert                           |
| 01.01.05            | 12/2005          | - / -                     | Bugfix                                                    |
| 01.01.13            | 12/2007          | ≥ 2.00.36 P5              | Enhanced Diagnosis<br>functions                           |
| 01.01.16            | 12/2008          | ≥ 2.00.36 P5              | Bugfix csv Download                                       |

The DTM from Version 01.01.13 provides enhanced diagnosis functionality in correlation with a device with hardware/firmware version C.10.

These Functions are not available for Devices with lower Firmware Versions.

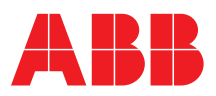

#### 2.3 Requirements

#### 2.3.1 PC-Hardware, Operating system

See DTM400 Bundle Supplement Info\*)

#### 2.3.2 Frame application / compatibility

The FDT 1.2 compatibility was tested with the dtmINSPECTOR Rev. 1.01.21.

Therefore the ABB DTM should be usable in all frame applications according to the requirements of FDT 1.2. Please read the respective frame application documentation, too.

## 2.4 Installation and configuration

#### 2.4.1 Installation

- Make sure that the minimum hardware requirements are met.
- Start Windows (login with administrator rights!).
- Cancel all running programs.
- Insert CD-ROM or unpack the DTM zip file available as download from www.abb.com/Instrumentation.
- Start "Setup.exe" in the directory \DTM\DTM FSM4000-HART of the CD-ROM or in the directory you have chosen for the software downloaded from the Internet.
- Follow the instructions.

#### 2.4.2 Uninstall instructions

For uninstalling in the operating system: Start-> Settings -> Control Panel -> Add/Remove Programs -> Install/Uninstall" -> Select the DTM and Uninstall.

#### 2.5 Update- / Upgrade instructions

Uninstall is not needed before update / upgrade. It can be handled like a new installation, existing projects will be kept.

Hints regarding new versions may be found under

http://www.abb.com/Fieldbus

#### 2.6 Known problems and limitations

- Valid for FDT frame applications only:
- TAG cannot be set via a DTM. In DSV401 (SMART VISION) this limit does not apply.
- DTM cannot switch to Offline mode if working with Online Application. Device has to be disconnected first and then the DTM can be switched to Offline mode only.
- In DSV401 (SMART VISION) this limit does not apply.
   It could happen that the list of available functions for a DTM in the frame application does not get updated. If that happens, click on "New project" in the frame and when prompted to save
- click on "New project" in the frame and when prompted to save click on "Cancel". The DTM menu with all functions in the frame will be available again. In DSV401 (SMART VISION) this limit does not apply.
- Entries in edit boxes have to be acknowledged by Enter or TAB to be valid.
- If starting of a DTM fails with a runtime error 6 which occurs together with a control SV4\_digital.OCX, the PC needs to reboot. Getting help / further information
- Press "F1" for online help. Help concerning the implementation of the DTM in the system environment (e.g. SMART VISION, C800F, CMC60, CMC70) can be found in the respective documentation.

Hints regarding commissioning

- Initialisation of the DTM for the FSM4000:
   For starting the DTM, the DTM for the FSM4000 as HART device has to be used when creating the project tree. For initialisation the point "More" has to be selected in the menu under "Device".
   Depending on the operating speed of the PC this could take some seconds.
- Configuration of the FSM4000: The DTM is started by clicking the right mouse key or via the menu point "Device", in each case with "Edit".
   When an online conection has been established it is now reccomended to make an upload.
- When a device has been connected for the first time, and an upload has been done, it is recommended to save all data using the menu file/save as dataset. (database suffix \*.dat)

#### 2.7 How to get the Software (driver)?

Please use one of the following ways to get the Software (driver):

- Available on the newest DSV4xx (SMART VISION) & DTM CD-ROM
- As download from <a href="http://www.abb.com/Fieldbus">http://www.abb.com/Fieldbus</a>
  - ->[select Fieldbus protocol] ->[select field device] ->[select device group / name]
    - use link read more / downloads
    - -> go to flag "Fieldbus & HART Files"
- The Aspect Object (\*.afw) online file contains all driver and information. For the \*.afw file
  - -> go to flag "Downloads"

### 2.8 Licensing the DTM

See DTM400 Bundle Supplement Info\*)

ABB has Sales & Customer Support expertise in over 100 countries worldwide.

www.abb.com/instrumentation

The Company's policy is one of continuous product improvement and the right is reserved to modify the information contained herein without notice.

Printed in the Fed. Rep. of Germany (05.2009)

© ABB 2009

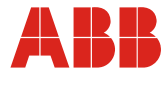

# ABB Ltd. Oldends Lane, Stonehouse Gloucestershire, GL10 3TA UK Tel: +44 (0) 1453 826661 Fax: +44 (0) 1453 829671

ABB Inc. 125 E. County Line Road Warminster, PA 18974 USA Tel: +1 215 674 6000 Fax: +1 215 674 7183 
 ABB Automation Products GmbH

 Dransfelder Str. 2

 37079 Göttingen

 Germany

 Tel:
 +49 551 905-534

 Fax:
 +49 551 905-555